## Clemex ST Mini 2.0 CCD Color Camera

USB 2.0 high speed camera installation sheet

Note: The Clemex software must be installed before installing the camera.

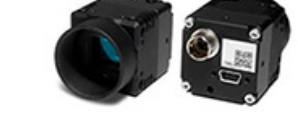

- **1.** Please ensure that you have a **High Speed USB 2.0** port on you PC.
- **2.** Right-click on your Desktop to access the **Screen Resolution** Window and check that your screen resolution is set at a minimum of 1920 x 1080.

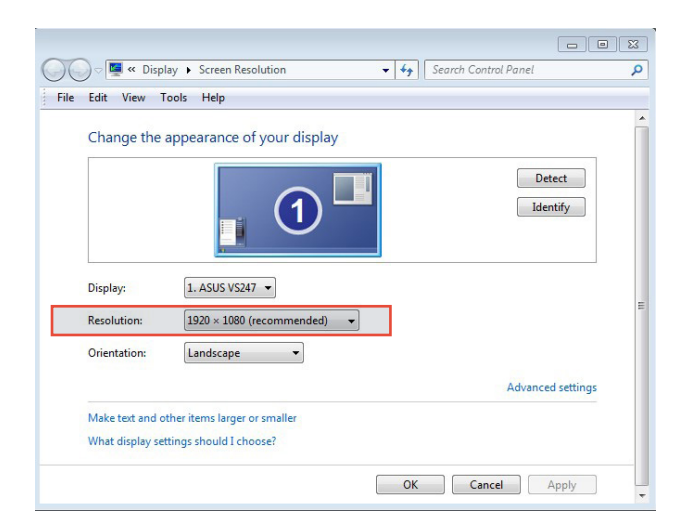

**3.** Plug the Clemex ST Mini 2.0 CCD Color camera in any available USB 2.0 port.

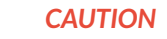

If you connect your camera to a non USB 2.0 USB port your camera may not work.

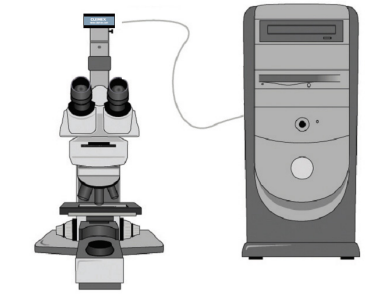

## Clemex ST Mini 2.0 CCD Color Camera

**4.** The computer installs the appropriate device driver software and tells you when it is finished.

| Installing device driver se<br>Click here for status. | oftware 🔌 × <sub>CL</sub> |
|-------------------------------------------------------|---------------------------|
| Driver Software Installation                          | X                         |
| USB 2.0 Camera installed                              |                           |
| USB 2.0 Camera                                        | ✓ Ready to use            |
|                                                       |                           |
|                                                       | Close                     |

**5.** To synchronise the camera with the Clemex software, open the **Video Input Setup** program which is found in the **Clemex Image Analysis** folder on your desktop.

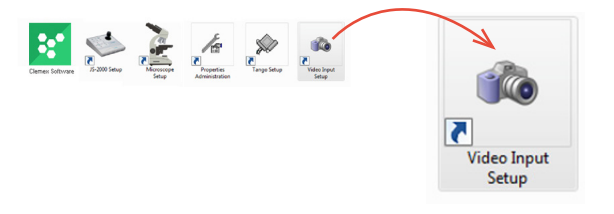

6. Click Auto-Install Camera. The camera details appear. Click to close the window.

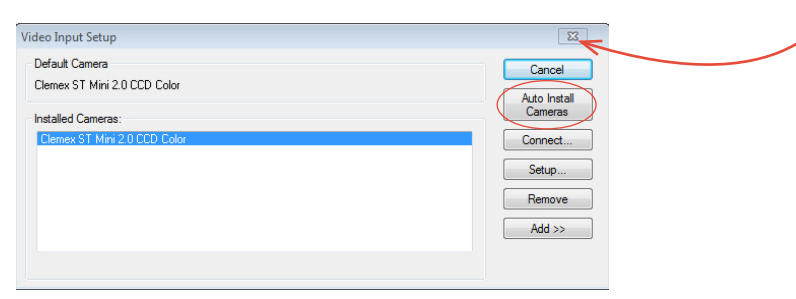

7. Run your Clemex Software by double-clicking on the icon in the Clemex Software folder on your desktop.

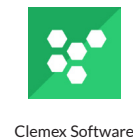

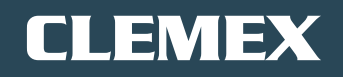

1.888.651.6573 info@clemex.com I clemex.com